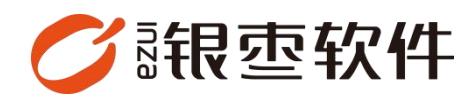

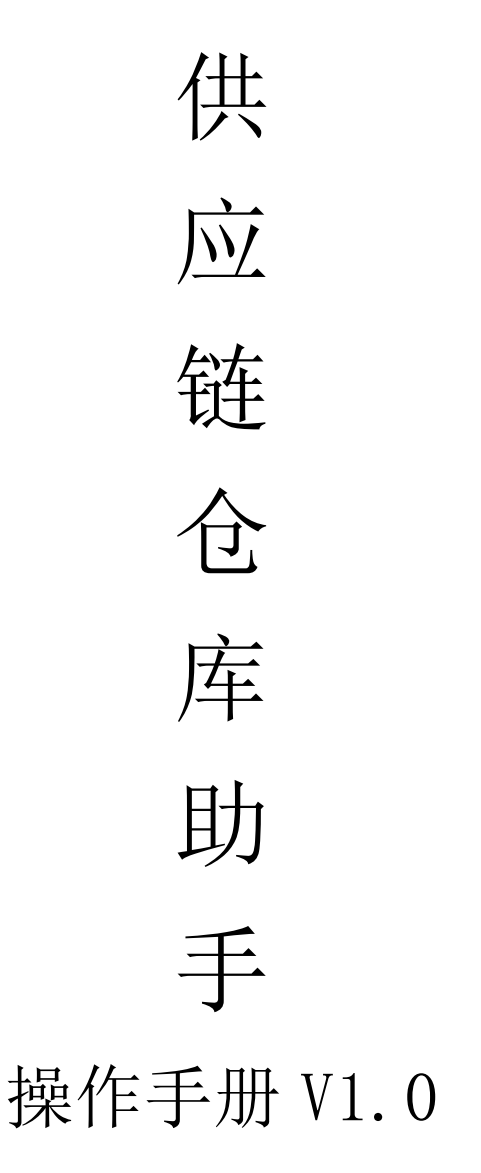

重庆银枣信息技术有限公司 运营部 023-63800610 2025/05/16

| 重  | 庆银枣信息技术有限公司1  |
|----|---------------|
| 1. | 下载4           |
| 2. | 登录4           |
| 3. | 工作台5          |
|    | 3.1. 收款       |
|    | 3.2. 退款5      |
|    | 3.3. 收款记录6    |
|    | 3.4. 快捷建档7    |
|    | 3.5. 商品创建7    |
|    | 3.6. 商品编辑     |
|    | 3.7. 商品调价     |
|    | 3.8. 订货单9     |
|    | 3.9. 收货10     |
|    | 3.10. 上架      |
|    | 3.11. 移位13    |
|    | 3.12. 库内补货14  |
|    | 3.13. 拣货      |
|    | 3.14. 分拣/复核15 |
|    | 3.15. 退货单     |
|    | 3.16. 盘点任务    |
|    | 3.17. 库存盘点19  |
|    | 3.18. 调拨单     |
|    | 3.19. 调拨收货    |
|    | 3.20. 调拨差异    |

# 目录

|    | 3.21. 客户列表       | . 22 |
|----|------------------|------|
|    | 3.22. 创建客户       | . 23 |
|    | 3.23. 员工管理       | . 23 |
|    | 3.24. 创建账号       | . 24 |
|    | 3.25. 货位管理       | . 24 |
|    | 3.26. 容器管理       | . 26 |
| 4. | 商城               | . 27 |
|    | <b>4.1</b> . 订货单 | .27  |
|    | 4.2. 退货单         | .28  |
| 5. | 报表               | . 29 |
|    | 5.1. 库存查询        | .29  |
| 6. | 退出登录(切换账号)       | . 29 |

# 1. 下载

登录供应链管理系统后台,在首页点击【仓库助手-APP】并下载。

| <b>0</b> fi    | 夏空 数智供应链                                   |      |             |           |              |      |      | <ul> <li>         · 清晴入菜年     </li> </ul> | ⑦ 77@甘大兹 ▼       |
|----------------|--------------------------------------------|------|-------------|-----------|--------------|------|------|-------------------------------------------|------------------|
| 前品             | <ul> <li>○ 然号管理 ×</li> <li>最近体用</li> </ul> | 町机 × |             |           |              |      |      |                                           | <b>千川直城</b>      |
| 9<br>9<br>14   | कार,                                       | 账号整理 | 陶油订货单       | 支付方式      | 改服功式         | 分类管理 | 富产则表 | 广告拉普理                                     |                  |
| (20)<br>(20)   | 后台消息                                       |      |             |           |              |      |      | 下载中心                                      |                  |
|                | <b>0</b><br>時の事                            | a    | ♀ 0<br>库存预管 | 0<br>載和研密 | <b>①</b> 过期用 | 6品   |      | Windows分拣编 Windows打印工具                    | ②病助手-APP 問机級-APP |
| <b>0</b><br>≅≏ |                                            |      |             |           |              |      |      |                                           |                  |
| 0<br>108-      |                                            |      |             |           |              |      |      | /                                         |                  |
| 0              |                                            |      |             |           |              |      |      |                                           |                  |
|                |                                            |      |             |           |              |      |      |                                           |                  |
|                |                                            |      |             |           |              |      |      |                                           |                  |
|                |                                            |      |             |           |              |      |      |                                           |                  |
|                |                                            |      |             |           |              |      |      |                                           |                  |

# 2. 登录

后台创建的账号即登录账号,使用手机号进行登录。同时查看有没有给予这个账 号仓库助手的权限,如果没有权限,就只能登录,不能使用里面的功能。

|    |   | ۵  | 账号管理 C × | 司机×客户     | 响表 ×  |       |      |                     |  |
|----|---|----|----------|-----------|-------|-------|------|---------------------|--|
| 商品 | + | 创建 | 自删除      |           |       |       |      |                     |  |
|    |   | 序号 | 账号 🚖     | 姓名 🖕      | 手机号 📥 | 角色 🚖  | 状态 ф | 创建时间 👙              |  |
| 3  |   | 1  | 18888    | 体验者       | 1888  | 系统管理员 | 激活   | 2025-05-07 05:47:18 |  |
|    |   | 2  | 17777    | 体验者       | 1777  | 系统管理员 | 激活   | 2025-05-07 05:47:18 |  |
| ŧ  |   | 3  | 16666    | 体验者       | 1666  | 系统管理员 | 激活   | 2025-05-07 05:47:18 |  |
|    |   | 4  | 15555    | 体验者       | 1555  | 系统管理员 | 激活   | 2025-05-07 05:46:43 |  |
| 3  |   | 5  | 17625    |           | 1762  | 系统管理员 | 激活   | 2025-04-30 01:32:30 |  |
|    |   | 6  | 13584    | 体验者       | 1358- | 系统管理员 | 激活   | 2025-03-28 06:56:33 |  |
|    |   | 7  | 15611    | 黄         | 1561  | 司机    | 激活   | 2025-02-26 08:19:23 |  |
|    |   | 8  | 15298    | 123456789 | 1529  | 系统管理员 | 激活   | 2025-02-16 12:00:45 |  |
|    |   | 9  | 15298    | 司机        | 1529  | 司机    | 激活   | 2025-02-16 19:15:45 |  |
| É  |   | 10 | 1001     | 77        | 1727  | 系统管理员 | 激活   | 2025-02-13 02:27:35 |  |
| 7  |   |    |          |           |       |       |      |                     |  |
| 5  |   |    |          |           |       |       |      |                     |  |

# 3. 工作台

### 3.1. 收款

点击收银台下的收银可以进行收银,可以进行商品扫码,可以点击商品手动找到 这个商品,也可以直接输入条码或者金额,添加完商品以后进行结算。

| <          | 收款   | ٢    |  |  |  |  |
|------------|------|------|--|--|--|--|
|            |      | 品条码  |  |  |  |  |
| 选 请输入条码/金额 |      |      |  |  |  |  |
| ¥O         | 0.00 | 结算0件 |  |  |  |  |

### 3.2. 退款

点击退款,可以按单退款,可单品退货,也可以直接扫码需要退款的商品。

|      | ۲ť                   | 1日 1日 1日 1日 1日 1日 1日 1日 1日 1日 1日 1日 1日 1 |     |
|------|----------------------|------------------------------------------|-----|
| 开单   | 退                    |                                          |     |
| 收款   | 退款                   | 收款记录                                     |     |
| 商品   | 选择退                  | <b>货模式</b>                               |     |
| 请输入试 | <u>表</u> 货单号<br>按单退货 | 单品退货                                     | 13円 |
| 订货单  | 自                    |                                          |     |
| 库房   |                      |                                          |     |
|      |                      |                                          |     |

### 3.3. 收款记录

### 查询所有的收款记录

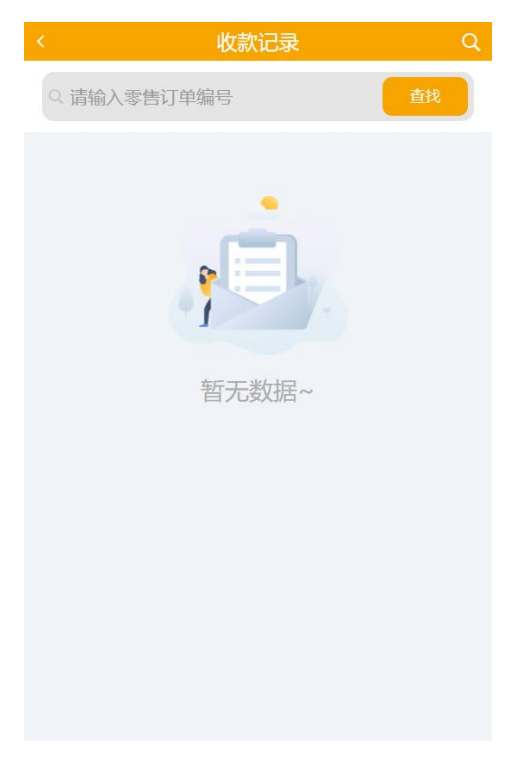

### 3.4. 快捷建档

|            | 快捷建档           |
|------------|----------------|
| Q 诘曰描或输入条码 | 漫云库            |
| *条码        | 清總入条码          |
| *商品名称      | 请输入商品名称        |
| *类别        | 请选择类别〉         |
| *单位        | 请选择单位>         |
| *零售价       | 遺輸入零售价         |
| 销项税率       | 请输入销项税率 %      |
| 成本         | 0.00 📎 参考毛利: 0 |
| 入库数量       | 请输入入库数量        |
|            |                |
|            | 保存             |

# 填写基础信息,一键生成档案

### 3.5. 商品创建

带星号的数据是必填项,填完以后点击保存即可。

| <    | 商品              |
|------|-----------------|
|      | 捜云库             |
|      |                 |
| *佚号  | 请输入货号 <b>生成</b> |
| *自编码 | 请输入自编码 生成       |
| *品名  | 请输入品名           |
| 简称   | 请输入简称           |
| 规格   | 请输入规格           |
| *助记码 | 请输入助记码 生成       |
| *类别  | 请选择类别>          |
| 进货价  | 這輸入进货价          |
| 最低售价 | 這輸入最低售价         |
| *零售价 | 吉榆入零告价          |
|      |                 |
|      | 保存              |

### 3.6. 商品编辑

点击商品编辑,找到需要修改的商品,修改后点击保存即可。

|      |          | 商品编辑                   |              |              | 商品                          |
|------|----------|------------------------|--------------|--------------|-----------------------------|
|      |          | 査                      | <sub>我</sub> |              | 捜云库 そう                      |
| 全部分类 | 全部       |                        |              |              | 20001                       |
| 默认分类 |          | 猪肉馅 (新鲜调制)             | ><br>¥ 22,80 | °д亏<br>*自编码  | 6110000007564 ⊗ 生成          |
| 牛奶   | ALL TOP  | 20001                  |              | *品名          | 猪肉馅(新鲜调制) 😒                 |
| 饮料   |          | <b>冷鲜猪前腿肉</b><br>20002 | ><br>¥ 26.80 | 简称           | 猪肉馅(新鮮调制) 💿                 |
| 白酒   |          |                        |              | 规格           | <b>请编入规</b> 格               |
| 冻货   |          | <b>冷鲜猪排骨</b><br>20003  | ><br>¥ 38.80 | *助记码<br>*类别  | ZRX_XXDZ_ ② 生成<br>冷鮮肉——猪肉 > |
| 食品   | 2        | 冷鲜猪里脊肉                 | >            | 进货价          | 9.90 🛛                      |
| 香烟   | <b>S</b> | 20004                  | ¥ 35.80      | 最低售价         | 0.00 🛞                      |
| 疋米   | A.       | 冷鲜猪五花肉                 | >            | *零售价         | 22.80 🛞                     |
| 東天   |          | 20005                  | ¥ 32.80      | 2H17572M1002 | 0.00 🚳 % 🔻                  |
| 袋装零食 |          | 冷鲜猪后腿肉                 | >            |              | 保存                          |

### 3.7. 商品调价

点击新增,选择生效日期进行下一步,选择需要调价的商品,保存单据,点击调

价输入需要调成多少价格(零售价),填完之后提交调价单,确认无误后审核即 可调价成功。

| < ────────────────────────────────────                                                                                                    | < 调价                                                                                                    |
|----------------------------------------------------------------------------------------------------|----------------------------------------------------------------------------------------------------|
| Q 調約A#5 直找 1                                                                                                    | *调价仓库 >                                                                                                    |
|                                                                                                    | *生效日期 🕑 选择日期时间                                                                                                    |
| 至无订单~                                                                                                    |                                                                                                    |
| 新增                                                                                                    | 一步                                                                                                    |
|                                                                                                    |                                                                                                    |
| 〈 调价单                                                                                                    | 《 调价单                                                                                                    |
| < 调价单<br>Q 調約入約59/編約/約669                                                                                                    | < 调价单<br>(4) 建输入线气/编名/前时码 查找 冗 [1]                                                                                                    |
| 第二     第二       1     31編人成号/編名/約回到     査找       1     1       1     1       1     1       1     1       1     1       1     1       1     1       1     1       1     1       1     1       1     1       1     1       1     1       1     1                                                                                                    | < 调价单<br>、 調約、第日/語名/例记码 査技 ア ここ<br>諸内馅 (新鮮调制) (新鮮調制) (新鮮)<br>20001 単位: 500g                                                                                                    |
| ▲         Q: 3HE/J.654//MILER     查找     ℃ €       ●     ●     予約1001     500g     ¥9.90       ●     ●     ●     ●     ●       20002     500g     ¥11.50                                                                                                    | <   、 調价単   、 調査人氏号///高点/(約)ご例   (新鮮调制)   20001   第時价:22.80   (新鮮调制)   20001   原告价:22.80   原告价:22.80   原告价:22.80   原告价:22.80   原告价:22.80   原告价:22.80   原告价:22.80                                                                                                    |
| ▲                                                                                                    | <ul> <li>3&lt; 調价单</li> <li>3&lt; 定 こ</li> <li>3</li> <li>3</li> <li>3</li> <li>3</li> <li>3</li> <li>3</li> <li>3</li> <li>3</li> <li>3</li> <li>3</li> <li>3</li> <li>4</li> <li>5</li> <li>5</li> <li>6</li> <li>6</li> <li>6</li> <li>6</li> <li>6</li> <li>6</li> <li>7</li> <li>6</li> <li>7</li> <li>7</li> <li>7</li> <li>7</li> <li>7</li> <li>7</li> <li>7</li> <li>7</li> <li>7</li> <li>7</li> <li>7</li> <li>7</li> <li7< li=""> <li>7</li> <li>7</li>     &lt;</li7<></ul> |
| ★ 30001       ● 10000       ● 10000       ● 10000       ● 10000       ● 10000       ● 10000       ● 10000       ● 10000       ● 10000       ● 10000       ● 10000       ● 10000       ● 10000       ● 10000       ● 10000       ● 10000       ● 10000       ● 10000       ● 10000       ● 10000       ● 10000       ● 10000       ● 10000       ● 10000       ● 10000       ● 10000       ● 10000       ● 10000       ● 10000       ● 10000       ● 10000       ● 10000       ● 10000       ● 10000       ● 10000       ● 10000       ● 10000       ● 10000       ● 10000       ● 10000       ● 10000       ● 10000       ● 10000       ● 10000       ● 10000       ● 10000       ● 10000       ● 10000       ● 10000       ● 10000       ● 10000       ● 10000       ● 10000       ● 10000       ● 10000       ● 10000       ● 10000       ● 10000       ● 10000       ● 10000       ● 10000       ● 10000       ● 10000       ● 10000       ● 10000       ● 10000       ● 10000       ● 10000       ● 10000       ● 10000       ● 10000       ● 10000       ● 10000       ● 10000       ● 10000       ● 10000       ● 10000       ● 10000       ● 10000       ● 10000       ● 10000       ● 10000       ● 10000       ● 10000       ● 100000       ● 10000       ● 10000 <th>く     週价单       () ままんはほど/454.6%/0530     重成     冗 ここ       () ままんはほど/454.6%/0530     重化     ①       () ままんはほど/454.6%/0530     重化ご     500g       () 原告价: 22.80     重价ご     ③       () 原告价: 22.80     原告价: 22.80     □       () 受告介     0     □       () 取消     確定</th> | く     週价单       () ままんはほど/454.6%/0530     重成     冗 ここ       () ままんはほど/454.6%/0530     重化     ①       () ままんはほど/454.6%/0530     重化ご     500g       () 原告价: 22.80     重价ご     ③       () 原告价: 22.80     原告价: 22.80     □       () 受告介     0     □       () 取消     確定                                                                                                    |
| ★       词()         ○ 3442-0454(/////2014)       重找       ℃ C C C         ● ② ③       猪肉馅 (新鲜调制)<br>20001       500g       ¥9.90         ● ③ ③       冷鲜猪前腿肉<br>20002       500g       ¥11.50         ● ③ ④       冷鲜猪非骨<br>20003       500g       ¥15.90         ● ③ ④       冷鲜猪里脊肉<br>20004       500g       ¥14.20         ● ③ ③       冷鲜猪五花肉<br>20 05       500g       ¥15.80                                                                                                    | く     湖价单       (2) 2843人時与/4642月時日日     全人       第時(1)     (新鮮明制)       20001     単位: 5009       原告价:     22.80       原告价:     (新鮮明制)       20001     原告价:       空回1     原告价:       空回1     原告价:       空回1     原告价:       空回1     原告价:       空回1     原告价:       空回1     原告价:                                                                                                    |

### 3.8. 订货单

点击新增,选择供应商和订货单号进行下一步,确认无误后保存单据然后审核。

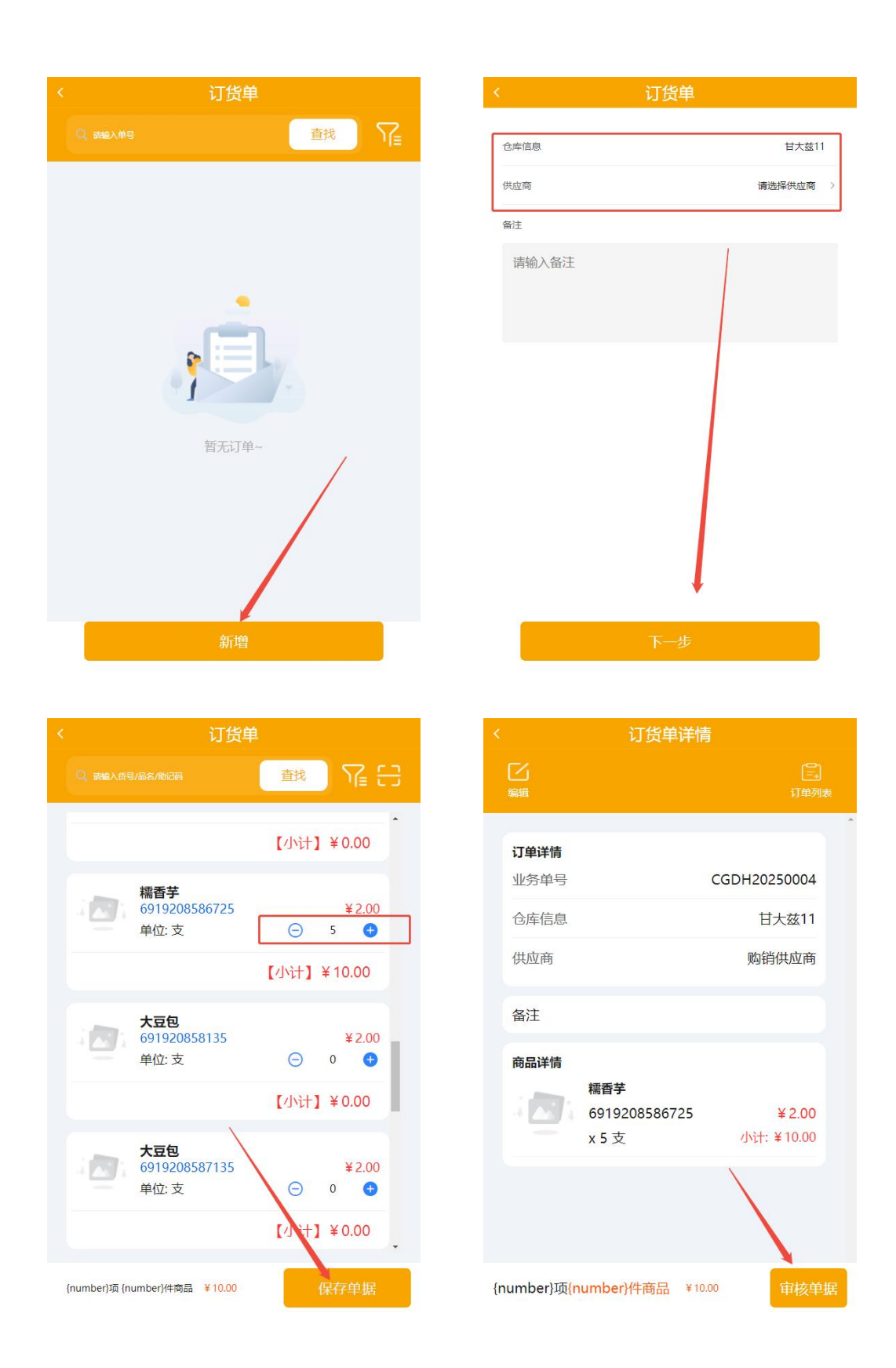

### 3.9. 收货

第一步:点击创建任务,选择来源单、供应商以及入库月台进行下一步,确认后 生成一个收货单;

| 〈 收货        | 管理    | < 收货  | 管理           |
|-------------|-------|-------|--------------|
| 新任务 (0) 收货中 | 户 (0) | 新增数据  | ×            |
|             |       | *仓库名和 | 甘大兹11        |
|             |       | *供应商  | 请选择供应商 >     |
| 9           | - W   | 来源单   | 请选择来源单 >     |
|             |       | 收货月台  | 101 (入库月台) > |
| 暂无数         | 牧据~   | 备注    | 请输入备注信息      |
|             |       |       |              |
| 创建任务        | 更多操作  | 取消    | 确定           |

### 第二步:编辑输入收货数量和拒收数量并保存,该任务就归到收货中队列中;

| く 开始                                                            | 收货          | く 开始收货                                            |   |
|-----------------------------------------------------------------|-------------|---------------------------------------------------|---|
| 05-16-3                                                         | RKD20250007 | 填写收货信息                                            | × |
| 供应商: 购销供应商<br>来源单: CGDH202500<br>月台: 101<br>收货/应收教量: <b>0/5</b> | 007         | 標香芋<br>6919208586725<br>已收/应收数量: 0/5 支<br>拒收数量: 0 |   |
|                                                                 |             | *收货数量                                             | ٦ |
| 3586725<br>灯数是:0/5 支                                            | 编辑  删除      | - 5 +                                             |   |
|                                                                 | 1           | 拒收数量                                              |   |
|                                                                 |             | - 0 +                                             |   |
|                                                                 |             | 批号/SN                                             |   |
|                                                                 | /           | 请输入批号/SN E                                        | 5 |
|                                                                 |             | 生产日期                                              |   |
|                                                                 |             | ② 请选择生产日期                                         |   |
|                                                                 |             |                                                   |   |
|                                                                 |             |                                                   |   |
|                                                                 |             |                                                   |   |

再编辑输入一次确认数量,确认无误点击完成,再点击更多全部上架。(引用订 货单不能更改供应商)

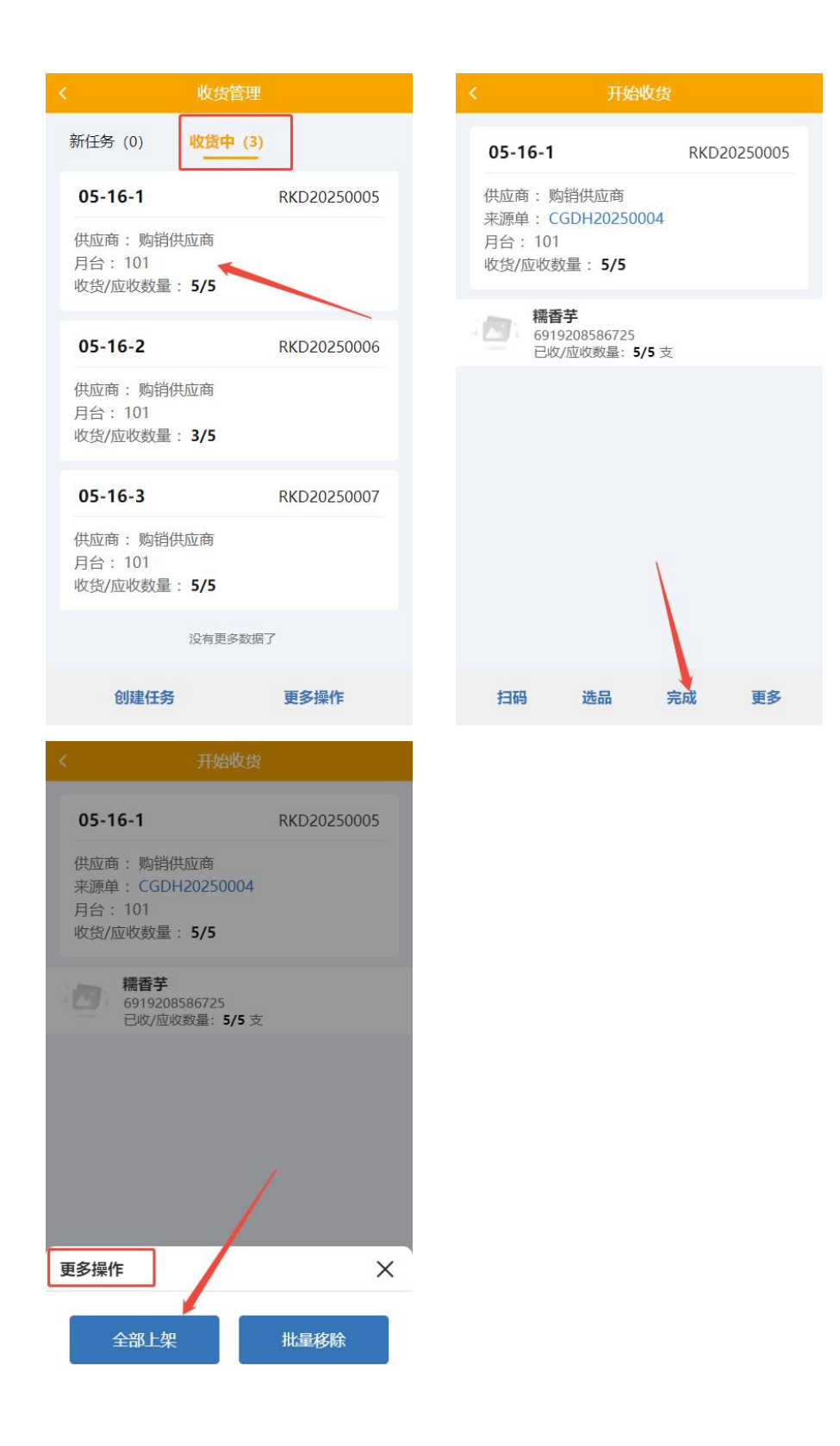

### 3.10. 上架

收货中的任务会到上架任务中,开始上架:输入实际货位和本次上架数量,点击 完成,会显示完成上架,该任务又会移到上架中。

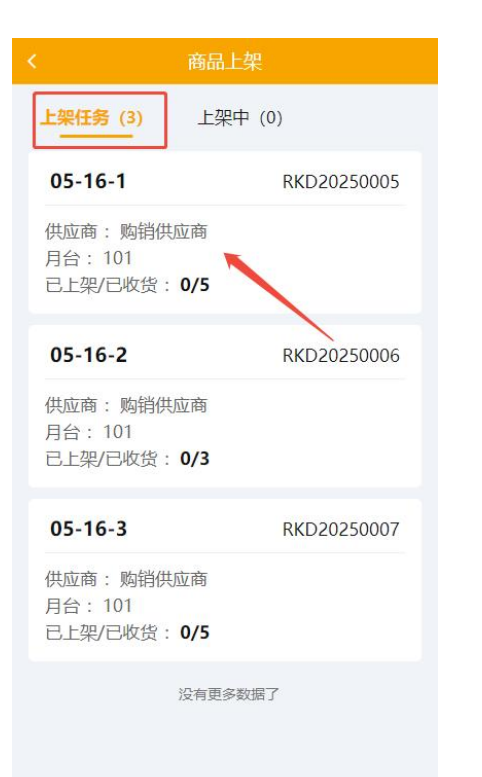

| < 开始上架              |          |                    |  |  |
|---------------------|----------|--------------------|--|--|
| 05-16-1             |          | RKD20250005        |  |  |
| 上架/收货数量: 0/5        |          |                    |  |  |
| Q、请输入条码/名称/批号/SN 直线 |          |                    |  |  |
| <b>橋</b> 香<br>6919  | 1/1      |                    |  |  |
| 推荐货位                | 已上架 还可上架 |                    |  |  |
| AAAA                | 99978    | 0                  |  |  |
| *实际货位               |          |                    |  |  |
| 请输入实际货信             | Σ.       | 8                  |  |  |
| *本次上架数<br>量         | 上架/4     | 女货数量: <b>0/5</b> 支 |  |  |
| -                   | 0        | +                  |  |  |
|                     | 上架记录     |                    |  |  |
| 扫码                  | 完成       | 更多                 |  |  |

| <                       | 开始上架                  |                    |
|-------------------------|-----------------------|--------------------|
| 05-16-1                 |                       | RKD20250005        |
| 上架/收货数量:                | 5/5                   |                    |
| Q 请输入条码/名               | 3称/批号/SN              | 直找                 |
| <b>保持</b> 上述 標香<br>6919 | <b>芋</b><br>208586725 | 1/1                |
| 推荐货位                    | 已上架                   | 还可上架               |
| AAA                     | 99983                 | 0                  |
| *实际货位                   |                       |                    |
| 请输入实际货位                 | Ż                     | 83                 |
| *本次上架数<br>量             | 上架/4                  | 收货数量: <b>5/</b> 5支 |
|                         | 0                     | +                  |
|                         | 上架记录                  |                    |
| 扫码                      | 完成                    | 更多                 |

# ・ 新品上架 ・ 上梁住客 (2) ・ D5-16-1 のち-16-1 のち-16-1 のたので、 日会 101 日会 102 日会 103 日会 103 日会 103 日会 103 日会 103 日会 103 日会 103 日会 103 日会 103 日会 103 日会 103 日会 103 日会 103 日会 103 日会 103 日会 103 日会 103 日会 103 日会 103 日会 103 日会 103 日会 103 日会 103 日会 103 日会 103 日会 103 日会 103 日

### 3.11. 移位

给已上架的商品进行移位,扫描或者输入条码,输入移入数量以及上架货位再上架

| く移位                   | < 移位                                                                                  |
|-----------------------|---------------------------------------------------------------------------------------|
| Q 6919208586725     図 | 填写商品信息                                                                                |
|                       | 精香芋<br>6919208586725 规档:-<br>批号/SN:1<br>生产日期:2025-05-25<br>山库货位: AAAA<br>库存数量: 99978支 |
|                       | 移入数量<br>- 1 +                                                                         |
| , <b>111111</b> ,     | 上架货位<br>请输入货位 吕                                                                       |
| 请扫描商品条码               |                                                                                       |
|                       |                                                                                       |
|                       |                                                                                       |
| 扫码                    | 取消上架                                                                                  |

### 3.12. 库内补货

当该货位商品库存到设定最低值时,创建库内补货单,即从其它货位上进行补货

| <     | 库内补货             |
|-------|------------------|
| 创建补货单 | ×                |
| *仓库名称 | 甘大兹11            |
| 补货商品  | ✔ 所有散件区货位库存不足的商品 |
| 备注    | 请输入备注信息          |

| 1000 2216 | 7/2 |
|-----------|-----|
| 取消        | 佣定  |

### 3.13. 拣货

在后台创建拣货单,拣货任务会更新到新任务中(后台设置谁拣货需要登录谁的 仓库助手),编辑输入拣货数量,拣货完成。

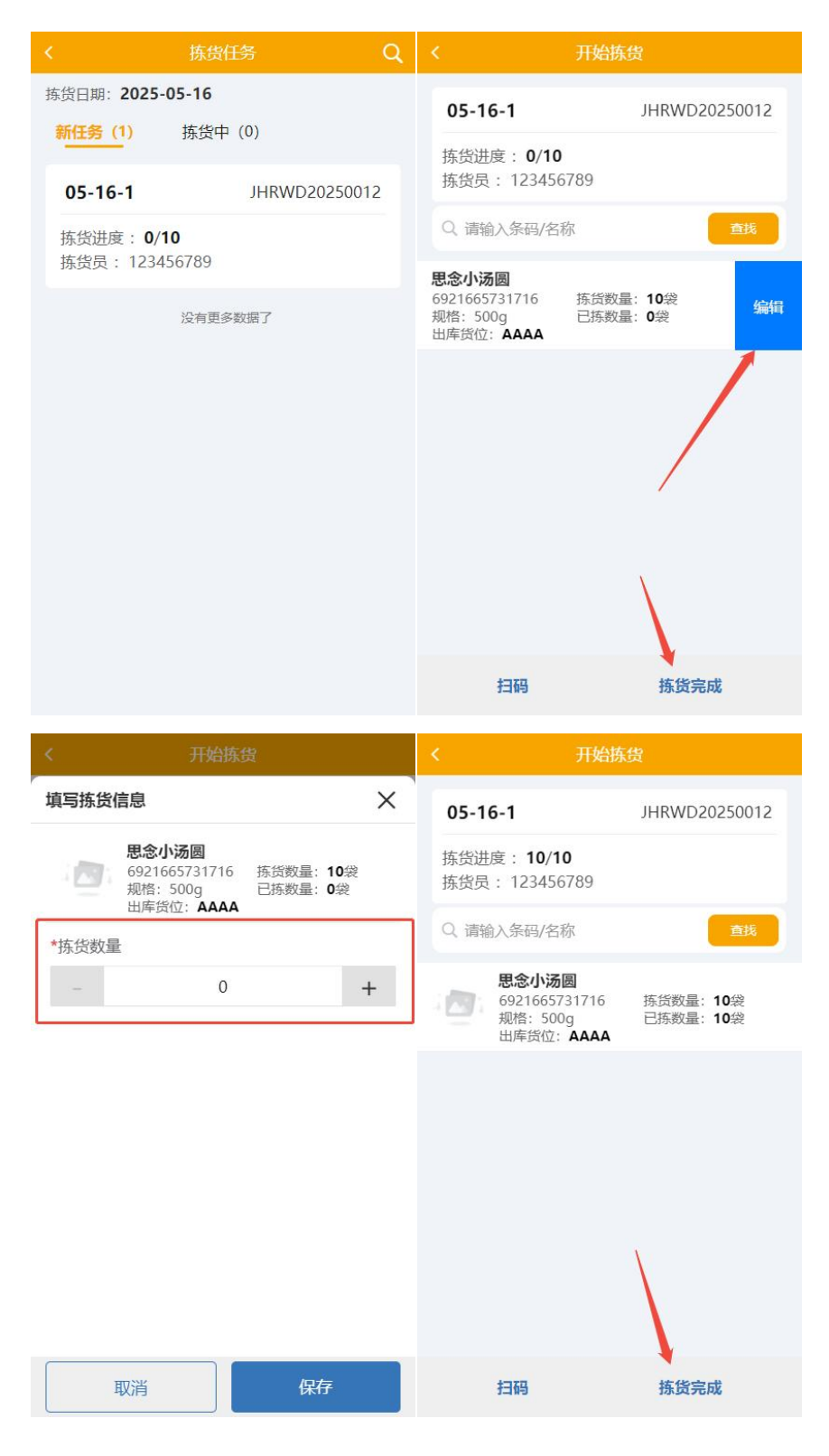

### 3.14. 分拣/复核

对分拣单再进行一次分拣,确定拣货数量

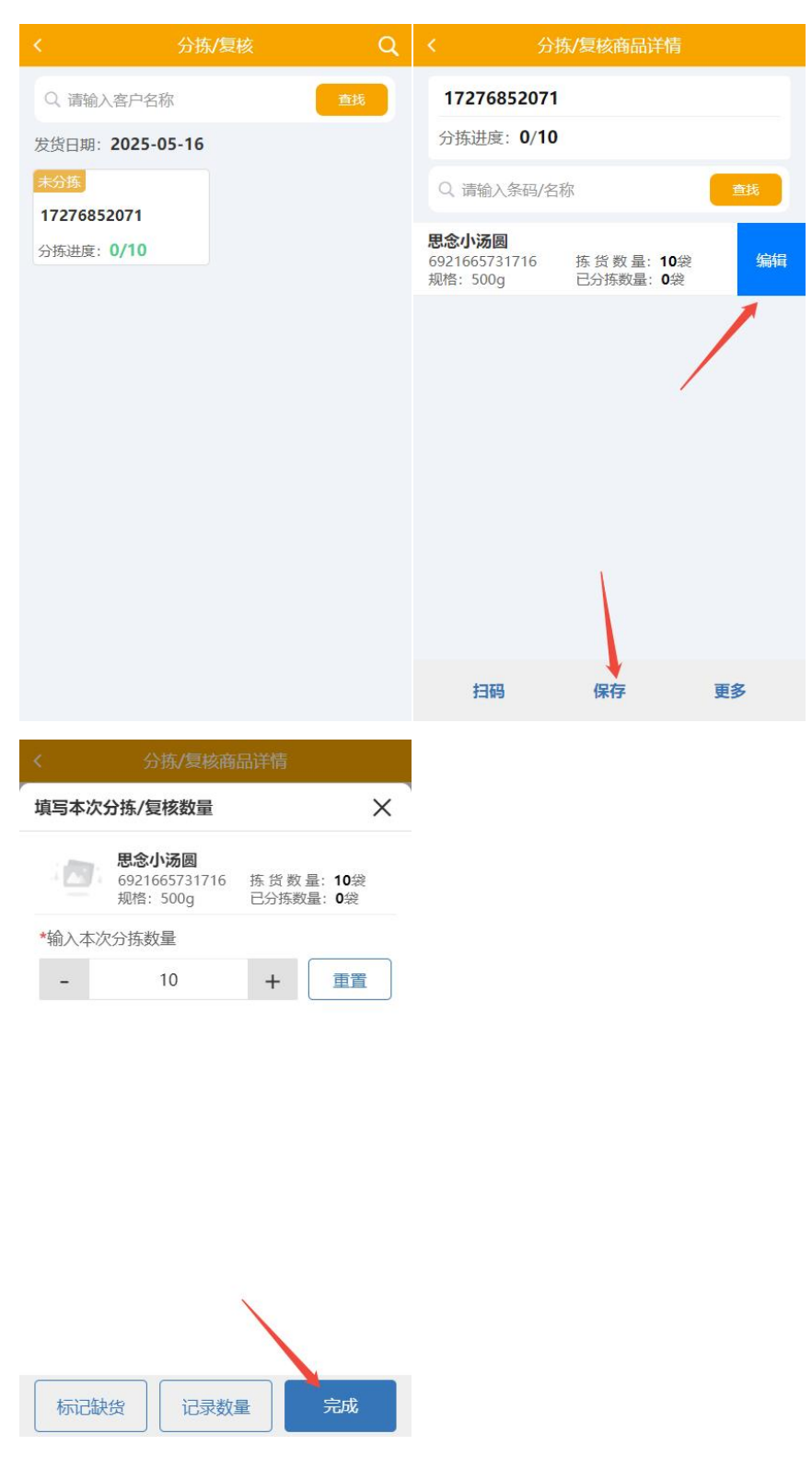

分拣完成的商品(是散货的话需要先绑定容器)打印发货单,再发货

| く 分拣/复核商                                  | 品详情                                     |
|-------------------------------------------|-----------------------------------------|
| 17276852071                               |                                         |
| 分拣进度: <b>10/10</b>                        |                                         |
| Q 请输入条码/名称                                | 直线                                      |
| <b>思念小汤圆</b><br>6921665731716<br>规格: 500g | 拣货数量: <b>10</b> 袋<br>已分拣数量: <b>10</b> 袋 |
|                                           |                                         |
|                                           |                                         |
|                                           |                                         |
|                                           |                                         |
| 更多操作                                      | ×                                       |
| 打印发货单                                     | 绑定容器                                    |
| 发货                                        |                                         |
|                                           |                                         |
| く 分拣/复核商                                  | 品详情                                     |
| 17276852071                               |                                         |
| 分拣进度: 10/10                               |                                         |
| Q 请输入条码/名称                                | 查找                                      |
| (\$)                                      |                                         |

| 绑定容器        |    | × |
|-------------|----|---|
| *容器         |    |   |
| <b>浩洪</b> 择 | 容器 | > |

| 取消 | 绑定 |
|----|----|
|----|----|

| く 分拣/复核神                                  |                            |
|-------------------------------------------|----------------------------|
| 17276852071                               |                            |
| 分拣进度: 10/10                               |                            |
| Q 请输入条码/名称                                | 查找                         |
| <b>思念小汤圆</b><br>6921665731716<br>规格: 500g | 拣 货 數 量: 10袋<br>已分拣数量: 10袋 |
|                                           |                            |
|                                           |                            |
|                                           |                            |
|                                           |                            |
| 更多操作                                      | X                          |
| 打印发货单                                     | 绑定容器                       |
| 发货                                        |                            |
| 8                                         |                            |

### 3.15. 退货单

| くしていたので、「ような」となっていた。 |    | <     | 退货单      |
|----------------------|----|-------|----------|
| Q 遗输入单号              | 意想 | 仓库信息  | 甘大茲11    |
|                      |    | 收货单号  | >        |
|                      |    | 供应商   | 请选择供应商 > |
| -                    |    | 备注    |          |
|                      |    | 请输入备注 |          |
| 首元以中~                |    |       |          |
|                      |    |       |          |
| ,<br>新增              |    |       | 下一步      |

查看或者新增退货单,点击新增,选择收货单号以及供应商,会加载该收货单详 情,选择退货并审核。

### 3.16. 盘点任务

创建盘点任务:点击新增,输入盘点范围,确认无误后进行下一步,输入盘点的 数量,点击保存单据以后,需要在后台的盘点任务进行审核。

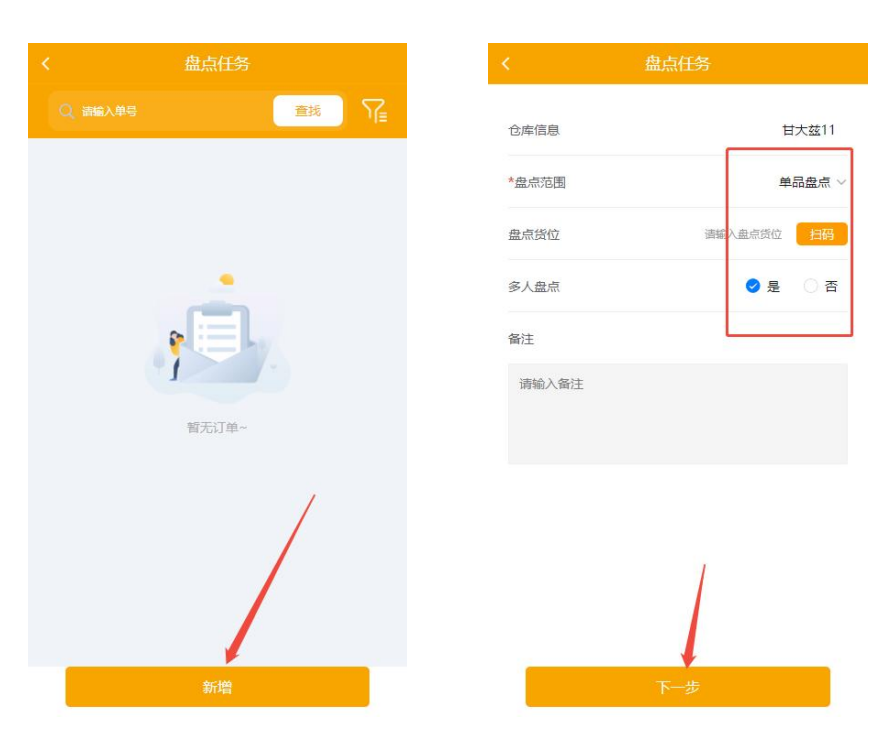

| <                   | 盘点任务                                  |                           |
|---------------------|---------------------------------------|---------------------------|
|                     |                                       |                           |
| <b>订单详情</b><br>业务单号 |                                       | PDPH20250002              |
| 盘点范围                |                                       | 单品盘点                      |
| 盘点货位                |                                       | ~                         |
| 多人盘点                |                                       | 是                         |
| 间面状态                |                                       | шњ                        |
| 商品详情                |                                       |                           |
|                     | 白板笔<br>6945091754972<br>规格:<br>盘点数量:0 | ¥0.00<br>单位:支<br>系统库存:100 |
| {number}项           | 生成盘点差到                                | 异单 返回首页                   |

### 3.17. 库存盘点

点击新增,选择盘点任务,输入盘点数量,保存单据

|             | ·盘点单 | <                 | 盘点单   |
|-------------|------|-------------------|-------|
| Q           | 意挑 冗 | 仓库信息              | 甘大茲11 |
|             |      | 盘点任务              |       |
|             |      | 备注                |       |
| 1<br>1<br>1 |      | 149 (10) / 10 (1) |       |
|             | /    |                   | /     |
|             | /    |                   | 1     |
|             | 新增   |                   | 下一步   |

| く 盘点単                                                                        | く 库存盘点                              | 禅             |
|------------------------------------------------------------------------------|-------------------------------------|---------------|
|                                                                              |                                     |               |
| <b>白板笔</b><br>6945091754972<br>单位:支                                          | <b>订单详情</b><br>业务单号                 | KCPDD20250001 |
| 备注:                                                                          | 盘点任务                                | PDPH20250002  |
| 没有更多数据了                                                                      | 仓库                                  | 甘大兹11         |
| ,                                                                            | 盘点范围                                | 点盘品单          |
|                                                                              | 备注                                  |               |
|                                                                              | 商品详情<br>白板笔<br>694509175497.<br>备注: | 2 x 60支       |
|                                                                              |                                     |               |
| 保存单据                                                                         | and a state of the                  | 返回首页          |
| く 盘点任务<br>日<br>订 <sup>算例表</sup>                                              |                                     |               |
| 订单详情                                                                         |                                     |               |
| 业务单号 PDPH20250002                                                            |                                     |               |
| 盘点范围 单品盘点                                                                    |                                     |               |
| 盘点货位 -                                                                       |                                     |               |
| 多人盘点                                                                         |                                     |               |
| 商品状态正常                                                                       |                                     |               |
| 备注                                                                           |                                     |               |
| 商品详情<br>白板笔<br>6945091754972<br>规格:<br>盘点数量:60<br>¥90.00<br>单位:支<br>系统库存:100 |                                     |               |
| 审核单据。                                                                        |                                     |               |

### 3.18. 调拨单

点击新增,确定好收货仓库和发货仓库点击下一步,选择需要调出的商品后保存 审核即可。

|     |       | 査抜 アニ |
|-----|-------|-------|
| 未审核 | 已调出   | 已调入   |
|     | 留无订单~ |       |

# 3.19. 调拨收货

此时需要切换到需要收货的仓库,打开调拨收货单,点击收货,确认无误后保存 审核单据。

| く 调拨收货   |                                                                           |  |
|----------|---------------------------------------------------------------------------|--|
| Q、 造输入单号 | 直接 アニ                                                                     |  |
| 待收货      | 已完成                                                                       |  |
|          | <b>2</b><br>変<br>変<br>変<br>変<br>変<br>変<br>変<br>変<br>変<br>変<br>変<br>変<br>変 |  |

### 3.20. 调拨差异

如果调货与实际收货不符会产生一个差异单,确认无误后保存审核。

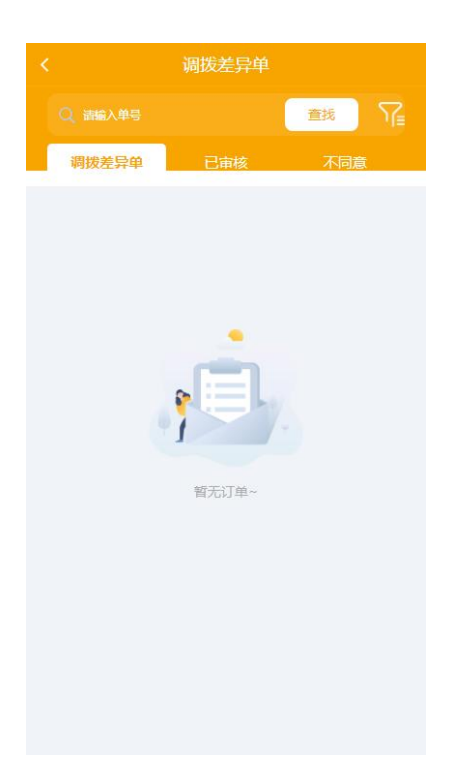

### 3.21. 客户列表

查看全部会员、本周新会员、本月新会员

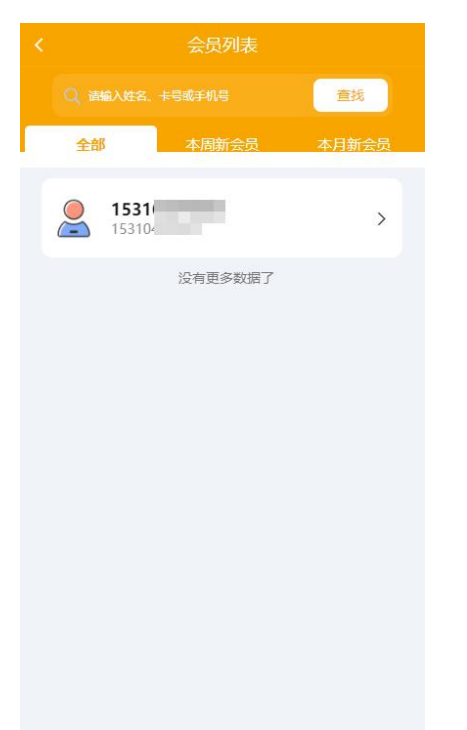

### 3.22. 创建客户

点击创建客户,输入客户基础信息,带\*号的是必填。

|       | 创建会员       |
|-------|------------|
| 大导    | 请输入卡号      |
| *会员等级 | 8.5折>      |
| *姓名   | 请输入姓名      |
| *手机号  | 请输入手机号     |
| 性别    | 男〉         |
| 生日    | 2025-05-16 |
|       |            |
|       |            |
|       | 1          |
|       | /m+-       |

### 3.23. 员工管理

查看所有的员工账号,在后台——设置——账号管理处创建、删除和修改。

| < | ⟨□□□□□□□□□□□□□□□□□□□□□□□□□□□□□□□□□□□□□              |             |   |  |
|---|-----------------------------------------------------|-------------|---|--|
|   |                                                     | Ē           | 浅 |  |
|   |                                                     |             |   |  |
| 2 | <b>王可</b><br>186681                                 | 1866<br>系统  | > |  |
| 2 | <b>体验者</b><br>188888888888                          | 1888<br>系统管 | > |  |
| 2 | <b>体验者</b><br>17777777777777                        | 1777<br>系统1 | > |  |
| 2 | <b>体验者</b><br>16666666666                           | 1666<br>系统1 | > |  |
| 2 | <b>体验者</b><br>1555555555555555555555555555555555555 | 1555<br>系统t | > |  |
| 2 | <b>翁杰</b><br>1762:                                  | 1762<br>系统1 | > |  |
| 0 | 体验者                                                 | 1358        | > |  |

### 3.24. 创建账号

点击创建账号,输入账号信息,即新建了账号

| *账号                | 遺繡入账号  |
|--------------------|--------|
| <mark>*</mark> 手机号 | 清榆入手机号 |
| *密码                | 遺繡入密码  |
| *姓名                | 请输入姓名  |
| *仓库                | >      |
| *角色                | 请选择角色〉 |
| *状态                | 激活〉    |
|                    |        |
|                    |        |
|                    |        |
|                    | 保存     |

### 3.25. 货位管理

查看货位,选择货位左滑可以编辑或者删除货位,

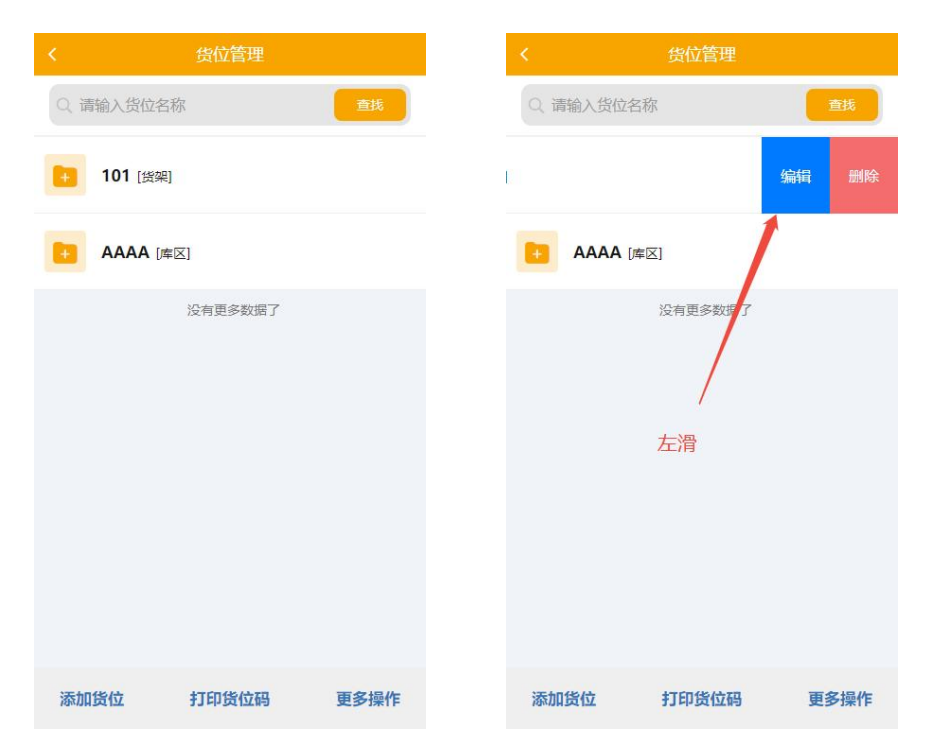

点击添加货位,输入货位信息并确定,可以打印货位码。

| 新增货位     | × |
|----------|---|
| *编码/名称   |   |
| 请输入编码/名称 |   |
| *货位类型    |   |
| 请选择货位类型  | > |

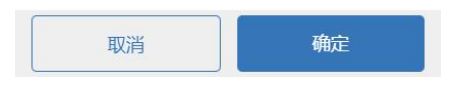

在更多操作里面,可以进行绑定商品、绑定拣货员、绑定盘点员和删除货位等操作。

| く 货位      | 管理   |
|-----------|------|
| Q 请输入货位名称 | 直找   |
| 101 [货架]  |      |
|           |      |
| 没有更多      | 8数据了 |
|           |      |
|           |      |
|           |      |
| _         |      |
| 更多操作      | ×    |
| 绑定商品      |      |
| 绑定盘点员     | 删除货位 |

# 3.26. 容器管理

| < 容                   | <b>客器管理</b> |      | <      | 容器管理            |              |      |
|-----------------------|-------------|------|--------|-----------------|--------------|------|
| Q 请输入容器名称             |             | 查找   | Q 请输入容 | 器名称             |              | 查找   |
| <b>101 正常</b><br>[托盘] |             |      |        | 编               | <b>身 删</b> 除 | 余解绑  |
| 没有                    | 与更多数据了      |      |        | 没有更多 <b>对</b> : | ar<br>J      |      |
| 添加容器 打                | 印容器码        | 删除容器 | 添加容器   | 打印容器            | <b>-</b>     | 删除容器 |

# 管理容器, 左滑能编辑、删除、解绑容器

点击添加容器,输入容器信息,点击确定

|                   | 容器管理 |   |
|-------------------|------|---|
| 新增容器              |      | × |
| *编码/名称<br>请输入编码/得 | 名称   |   |
| *容器类型<br>请选择容器类   | 型    | > |

| 取消 | 确定 |
|----|----|
|----|----|

# 4. 商城

# 4.1. 订货单

客户在手机商城下单之后,订单会在电商订单显示,查看订单详情,点击发货,选择发货仓库以及数量,确认发货即发货完成。

| く 电商订单                                                                | Q       |
|-----------------------------------------------------------------------|---------|
| Q 请输入电商订单编号                                                           | 查找      |
| A 1727685 [17276852071]                                               | ¥0.01 > |
| 订单号: <b>DS2748600000380</b><br>支付状态: 已支付<br>发货状态: 南家已接单,正在备货<br>备注: - |         |
| 没有更多数据了                                                               |         |

|      | 订单详    |                 |
|------|--------|-----------------|
|      |        |                 |
| 订单详情 |        | 1               |
| 订单编号 |        | DS2748600000380 |
| 订单状态 |        | 商家已接单,正在备货      |
| 订单金额 |        | ¥ 0.01          |
| 优惠金额 |        | 0.00            |
| 支付状态 |        | 已支付             |
| 实收金额 |        | ¥ 0.01          |
| 客户   | 172768 | ]               |
| 收货人  |        | 1               |
| 收货电话 |        | 17276           |
| 收货地址 | 米兰路    | (茶园盈讯天地店)       |
| 备注 - |        |                 |
| 商品详情 |        |                 |
| 1项1件 |        | 总金额: ¥0.01      |

|        | 发货                                                     |          |
|--------|--------------------------------------------------------|----------|
| *发货仓库: | 甘大茲11                                                  | >        |
| 商品详情   |                                                        |          |
|        | 畅经黄桃燕麦<br>6907992106540<br>订单数量: 1 瓶<br>*发货数量: 请输入发货数量 | ¥0.01    |
| 收货人信息  |                                                        | 1        |
| 收货电话   |                                                        | 172      |
| 收货地址   | 米兰路                                                    | 茶园盈讯天地店) |
|        |                                                        |          |
|        | 确认发货                                                   |          |

### 4.2. 退货单

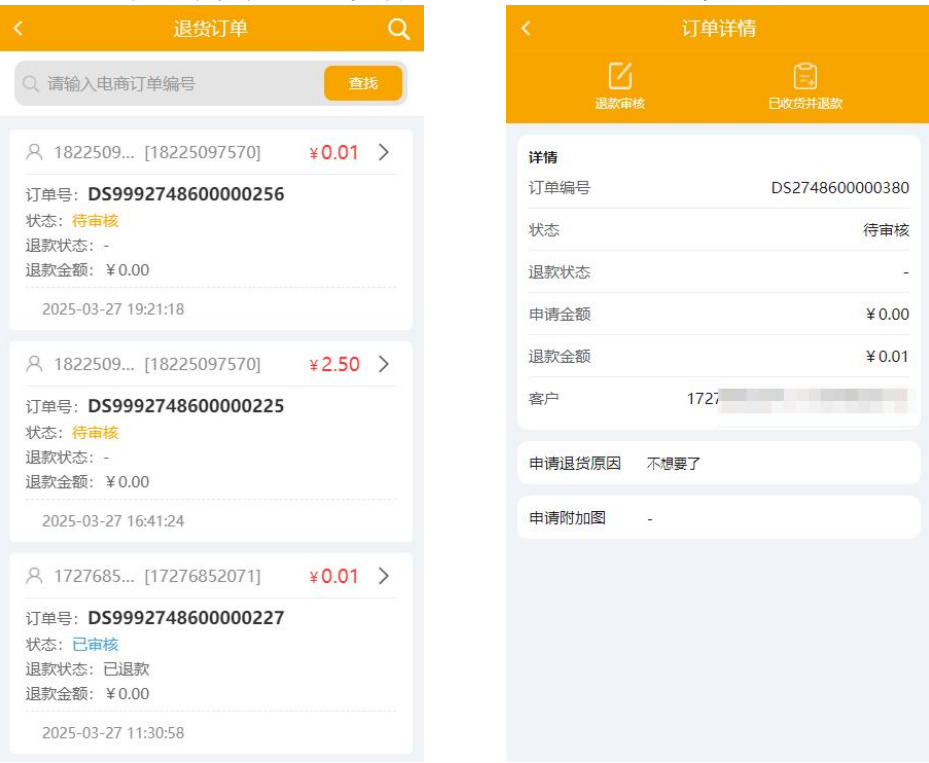

# 客户在手机商城端进行退货操作,订单即更新到退货订单中

### 点击该订单,查看订单详情,进行退款审核或者已收货并退款

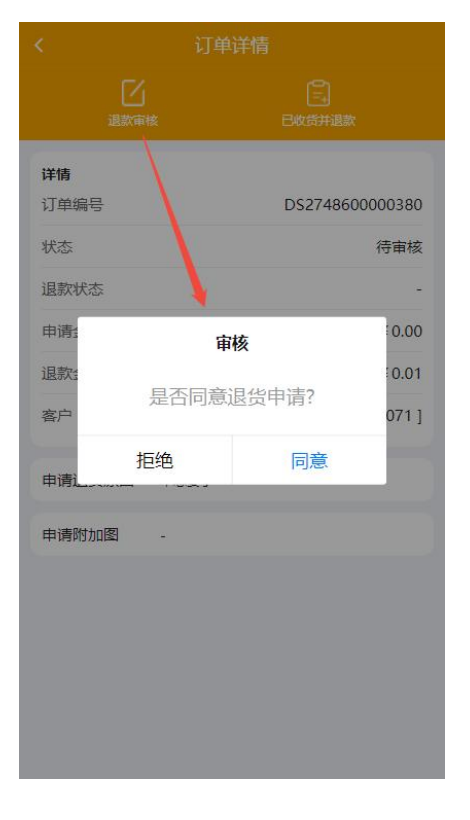

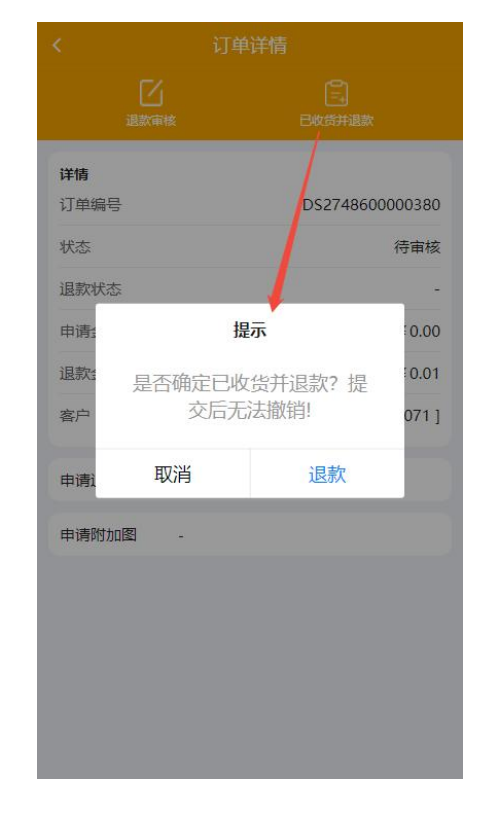

# 5. 报表

# 5.1. 库存查询

查看库存剩余情况。

| く 库存査询               |                             |                        |                   |  |  |  |
|----------------------|-----------------------------|------------------------|-------------------|--|--|--|
| Q 講編入货号/品名/附记码 直找 [] |                             |                        |                   |  |  |  |
| 库存金额(按进货<br>价):      | 263249                      | 1.39 <sup>库存总</sup> 量: | 603517            |  |  |  |
| 全部分类                 | 全部                          |                        |                   |  |  |  |
| 默认分类                 | 品名                          | 成本                     | 数量                |  |  |  |
| 牛奶                   | <b>續香芋</b><br>6919208586725 |                        | 99988支<br>¥2      |  |  |  |
| 饮料                   | ±                           |                        |                   |  |  |  |
| 白酒                   | , t                         | 豆包                     | 99968 支           |  |  |  |
| 冻货                   | 691920858135                |                        | ¥2                |  |  |  |
| 食品                   | Ξ                           | 全水饺(蔬菜))               |                   |  |  |  |
| 香烟                   | 69                          | 08791103167            | 100000 袋<br>¥ 5.5 |  |  |  |
| 蛋类                   | 大                           | 包装数量:                  |                   |  |  |  |
| 袋装零食                 | 小米多瓜<br>00636               |                        | 99 kg<br>¥ 2,6    |  |  |  |
| 士化                   | ×                           | 包装数量:                  | + 2.0             |  |  |  |

# 6. 退出登录(切换账号)

| 我的                  |                                   |     |                |  |  |
|---------------------|-----------------------------------|-----|----------------|--|--|
| ● 77<br>▲ 新展        |                                   |     |                |  |  |
| <ol> <li></li></ol> | 反本                                |     | 1.0.4          |  |  |
|                     |                                   |     |                |  |  |
|                     |                                   |     |                |  |  |
|                     |                                   |     |                |  |  |
|                     |                                   |     |                |  |  |
|                     | 退出                                | 登陆  |                |  |  |
| Â                   | Ċ                                 | 6   | <u> </u>       |  |  |
| 向<br>工作台            | <ul> <li>⑦</li> <li>商城</li> </ul> | 旧版表 | <b>2</b><br>我的 |  |  |